# タッタカくんウオーク&ランアプリ (Android版)

#### 歩数(Google Fit・ヘルスコネクト)連携手順 ver1.0

2025年5月

#### 步数連携手順

概要

1. ヘルスコネクトのインストール及び設定 2. Google Fit のインストール及び設定 3. ヘルスコネクトとGoogle Fitを同期する

#### <u>補足</u> 歩数が連携できない場合 注意点 ヘルスコネクトアプリの確認方法

#### 1. ヘルスコネクトのインストール及び設定

(1) ヘルスコネクトのインストール

※既にヘルスコネクトをインストール済みの方は「(2) ヘルスコネクトの 設定」へ

タッタカくんアプリにログインの際、ヘルスコネクトがインストールされていない場合は、ヘルスコネクトのダウンロードを促すポップアップが 表示されますので、インストールしてください。

Playストアよりインストールする場合は下記URLにアクセスください。 <u>https://play.google.com/store/apps/details?id=com.google.android.</u> <u>apps.healthdata</u>

※Android 14以降の端末には最初からインストールされています。 その場合、Playストアにインストールボタンが表示されません。

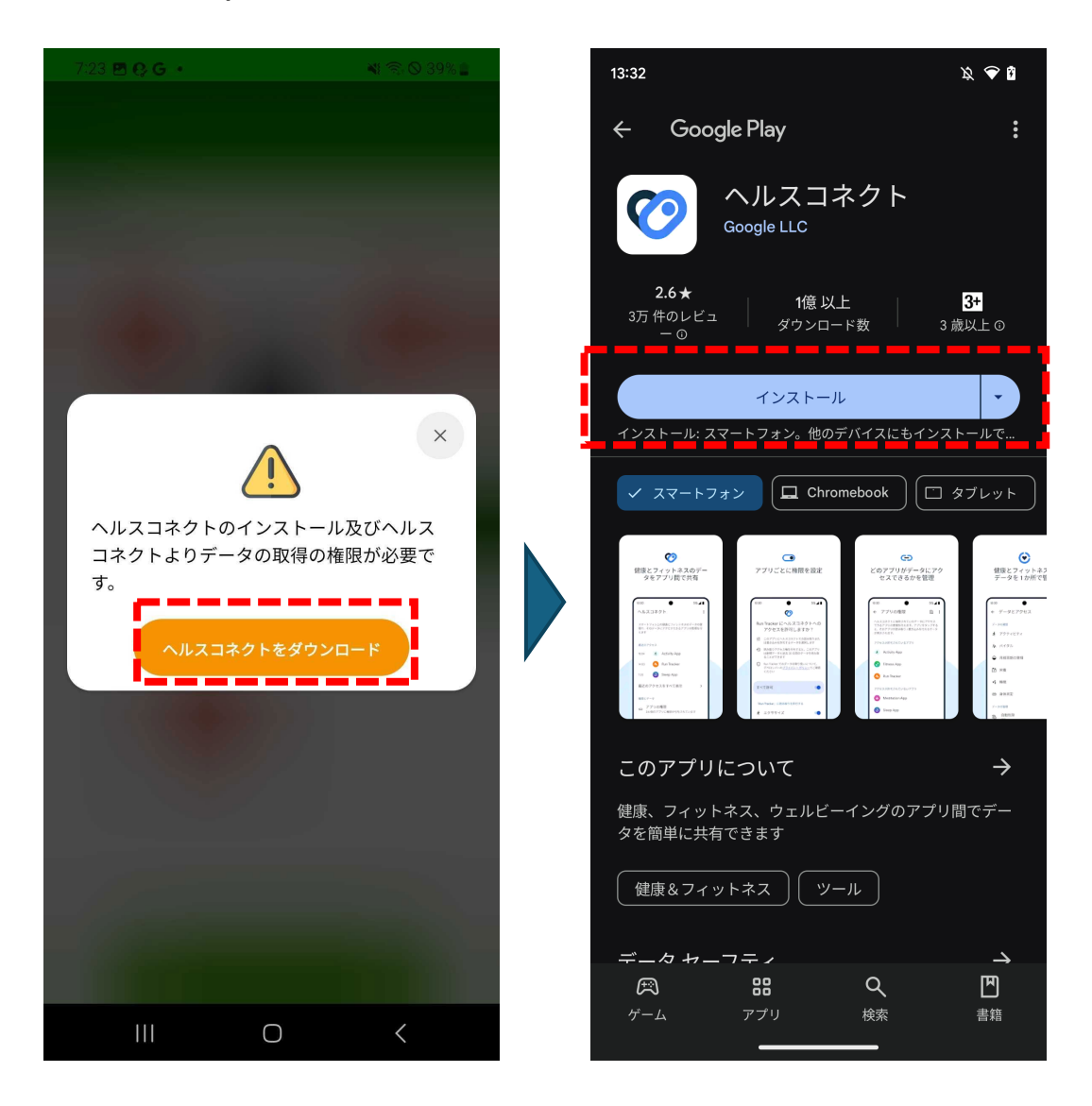

(2) ヘルスコネクトの設定

タッタカくんアプリにログインの際、ヘルスコネクトの設定が完了して いない場合は、ヘルスコネクトの設定を促すポップアップが表示されます ので、ヘルスコネクトを開き、以下の手順に従ってヘルスコネクトの設定 を完了させてください。

# [ヘルスコネクト]連携をタップし、ヘルスコネクトアプリに移動します。 2 右下の[使ってみる]をタップします。

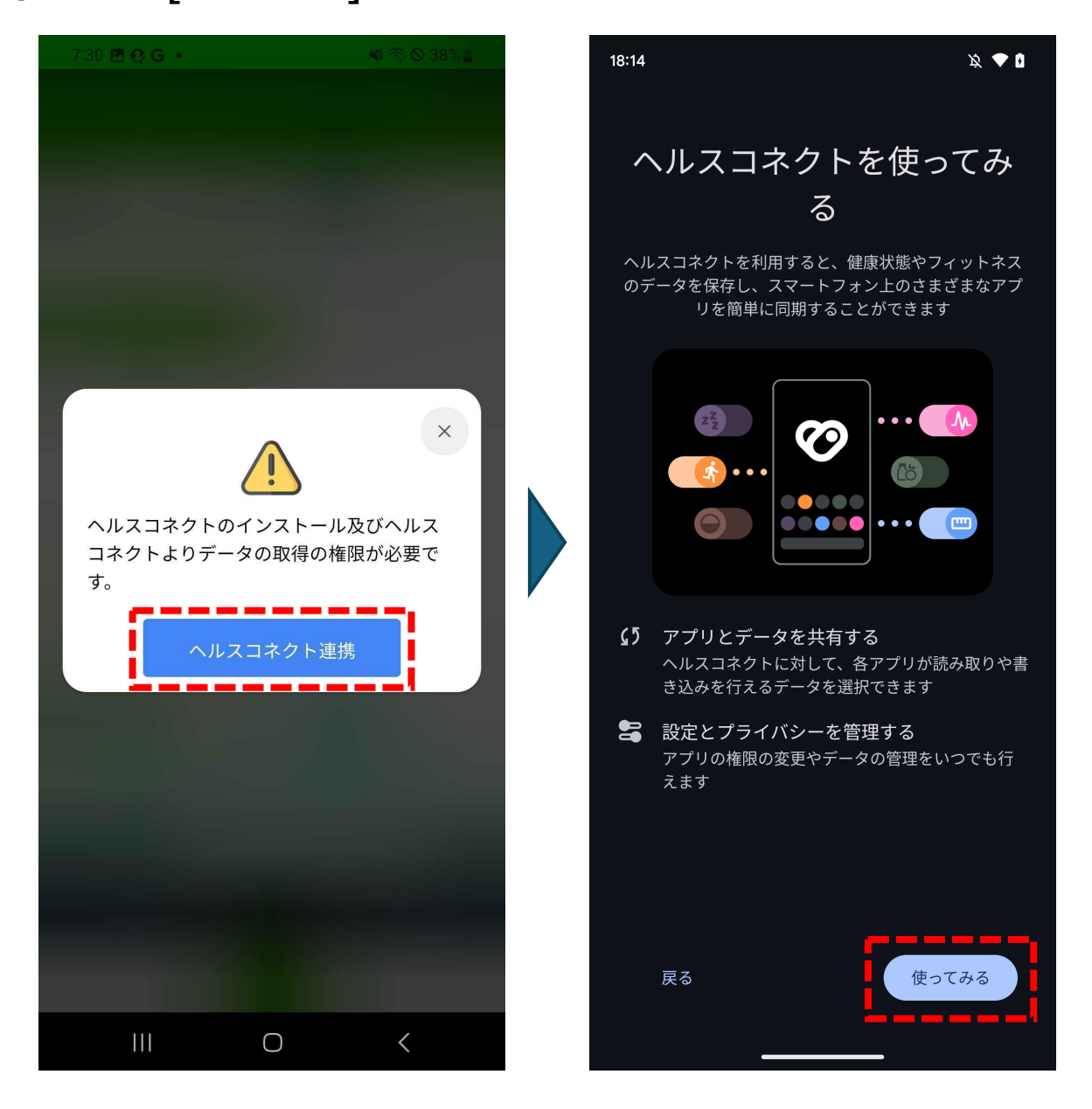

#### ③ [すべて許可]を選択し、右下の[許可]をタップします。

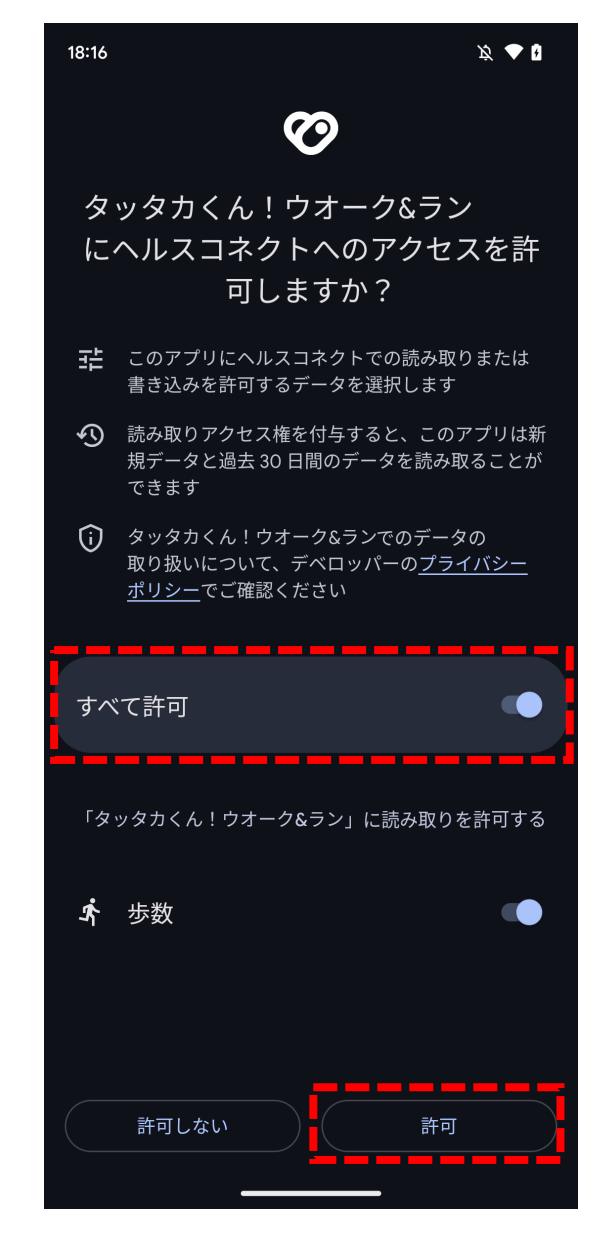

## 2. Google Fit のインストール及び設定

※2025年3月以前にGoogle Fitと本アプリを連携済みの方は「3. ヘルスコ ネクトとGoogle Fitを同期する」へ

(1) Google Fit のインストール

ヘルスコネクトの連携操作後にGoogle Fitのダウンロードを促すポップ アップが表示されますので、インストールしてください。

Playストアよりインストールする場合は下記URLにアクセスください。 https://play.google.com/store/apps/details?id=com.google.android.a pps.fitness

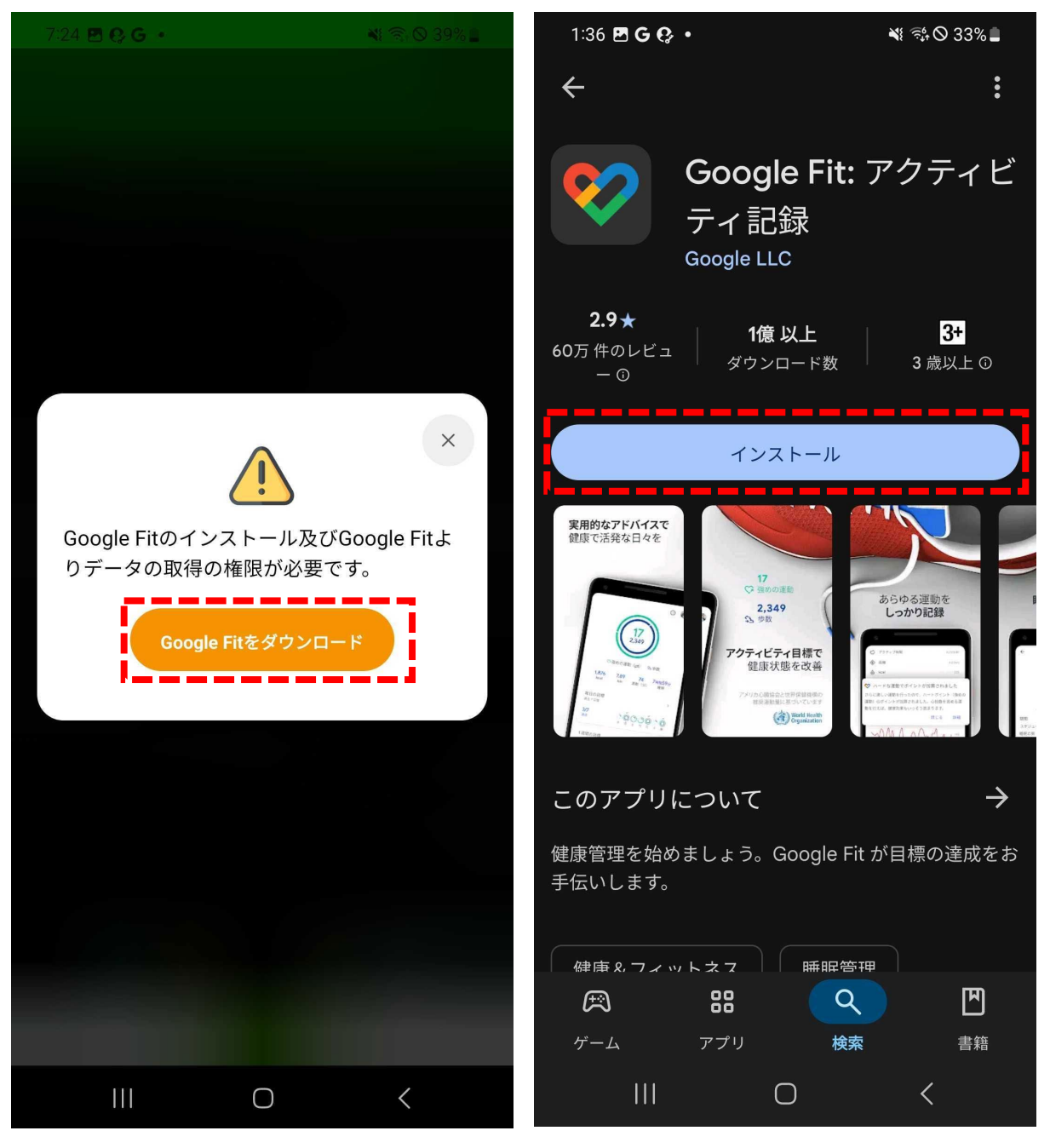

(2) Google Fit の設定

以下の手順に従って、Google Fitアプリの設定を完了させてください。

# [(Googleアカウント名)で続行]をタップします。 任意で基本情報を入力し、右下の[次へ]をタップします。

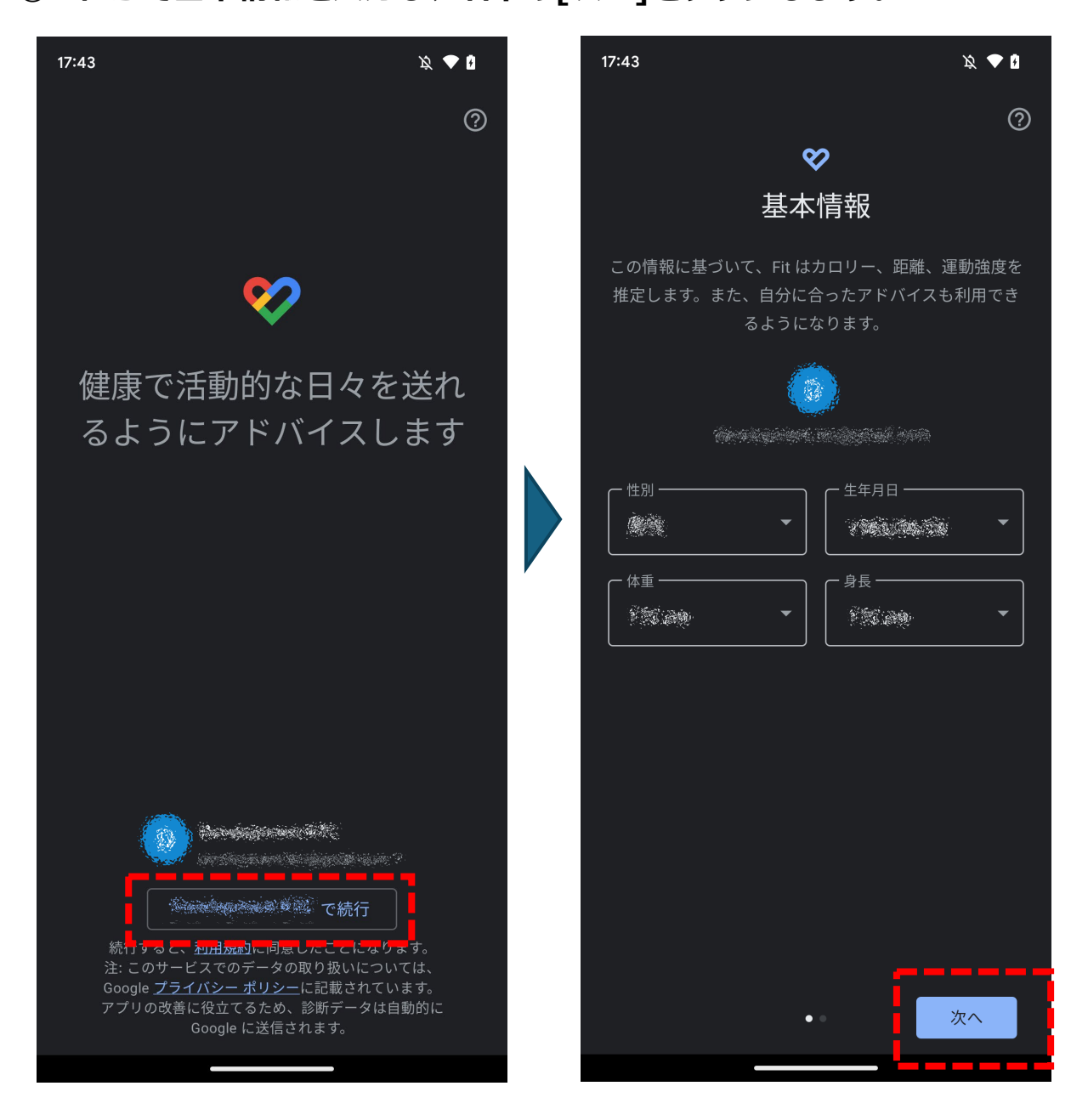

# ③ 身体活動データへのアクセス許可ダイアログで[許可]をタップします。 ④ アクティビティの記録を[オンにする]をタップします。

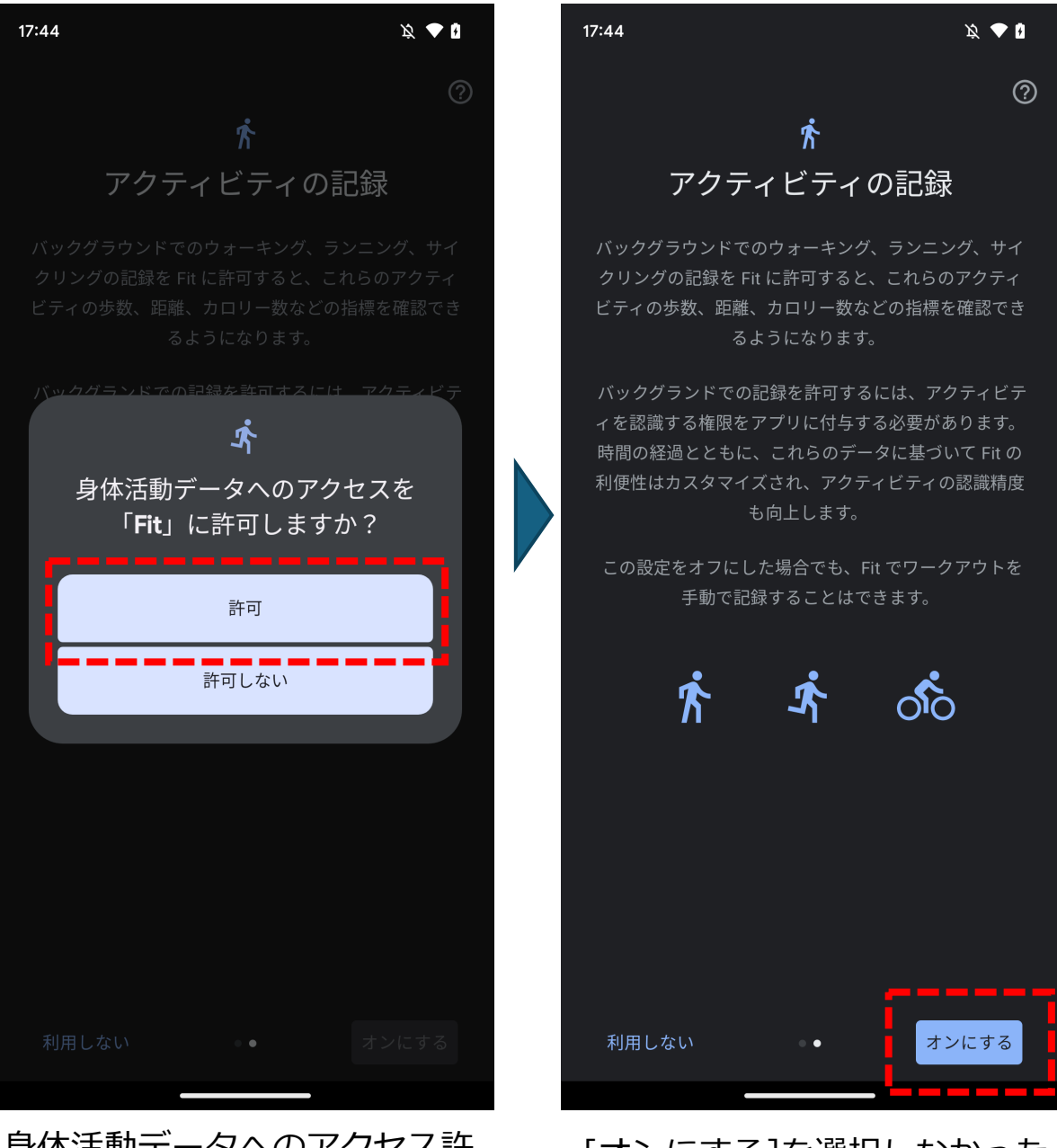

身体活動データへのアクセス許 可を求められたら、必ず許可し てください。歩数が連携できな くなります。

[オンにする]を選択しなかった 場合、GoogleFitで歩数が記録 されなくなります。

⑤ タッタカアプリに戻ると以下のようなダイアログが表示されます。[手順を確認する]をタップするとこの説明書に移動しますので、次の「3.ヘルスコネクトとGoogle Fitを同期する」の手順にしたがって連携を完了させてください。

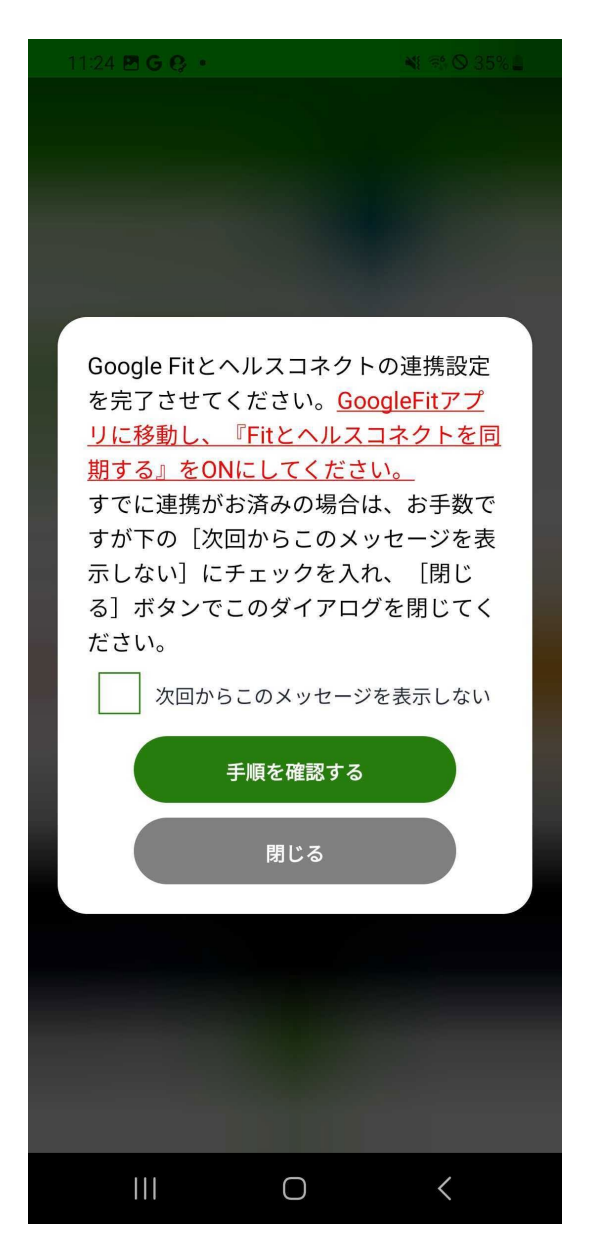

このダイアログは、アプリを開くたびに表示されます。[次回からこのメッセージを表示しない]にチェックを入れて画面を閉じると表示されなくなります。

#### 3. ヘルスコネクトとGoogle Fitを同期する

Google Fitを開いて、以下の手順に従いヘルスコネクトとの同期設定を 完了させてください。

- GoogleFitアプリを開きます。
- (2) 「Fitとヘルスコネクトを同期する」の左下にある[始める]をタップします。

以上の手順が終わったら、項番③に進んでください。

※「Fitとヘルスコネクトを同期する」が見当たらない場合は、次ページからの手順を実施してください。

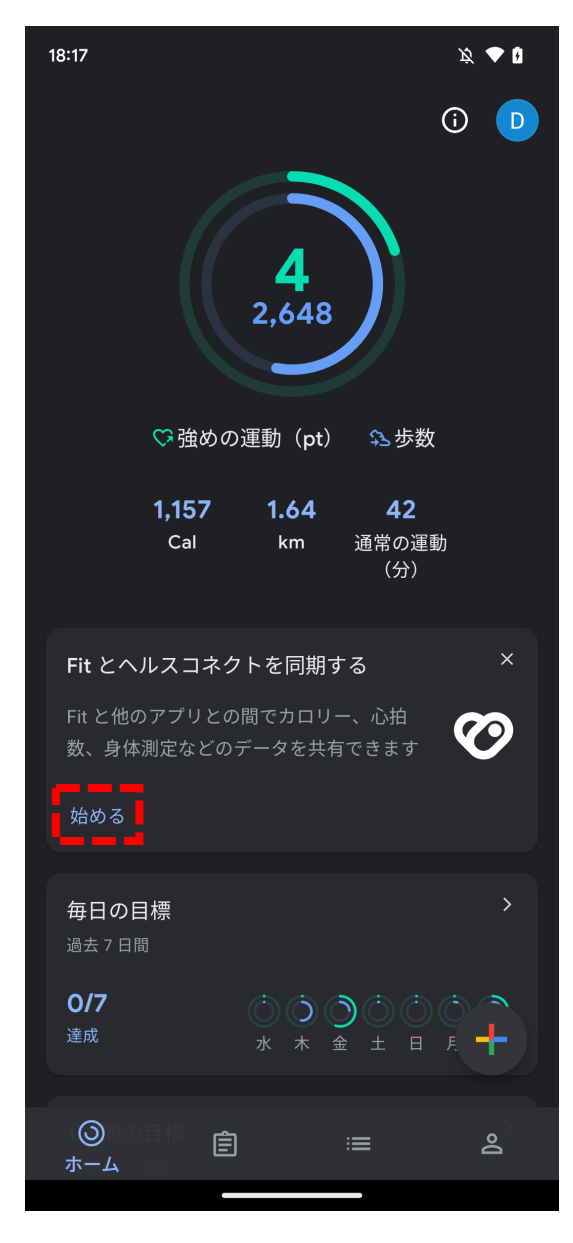

※機種によって画面の表示が異なる場合があります

#### Google Fitホームに「Fitとヘルスコネクトを同期する」が見当たらない 場合の操作

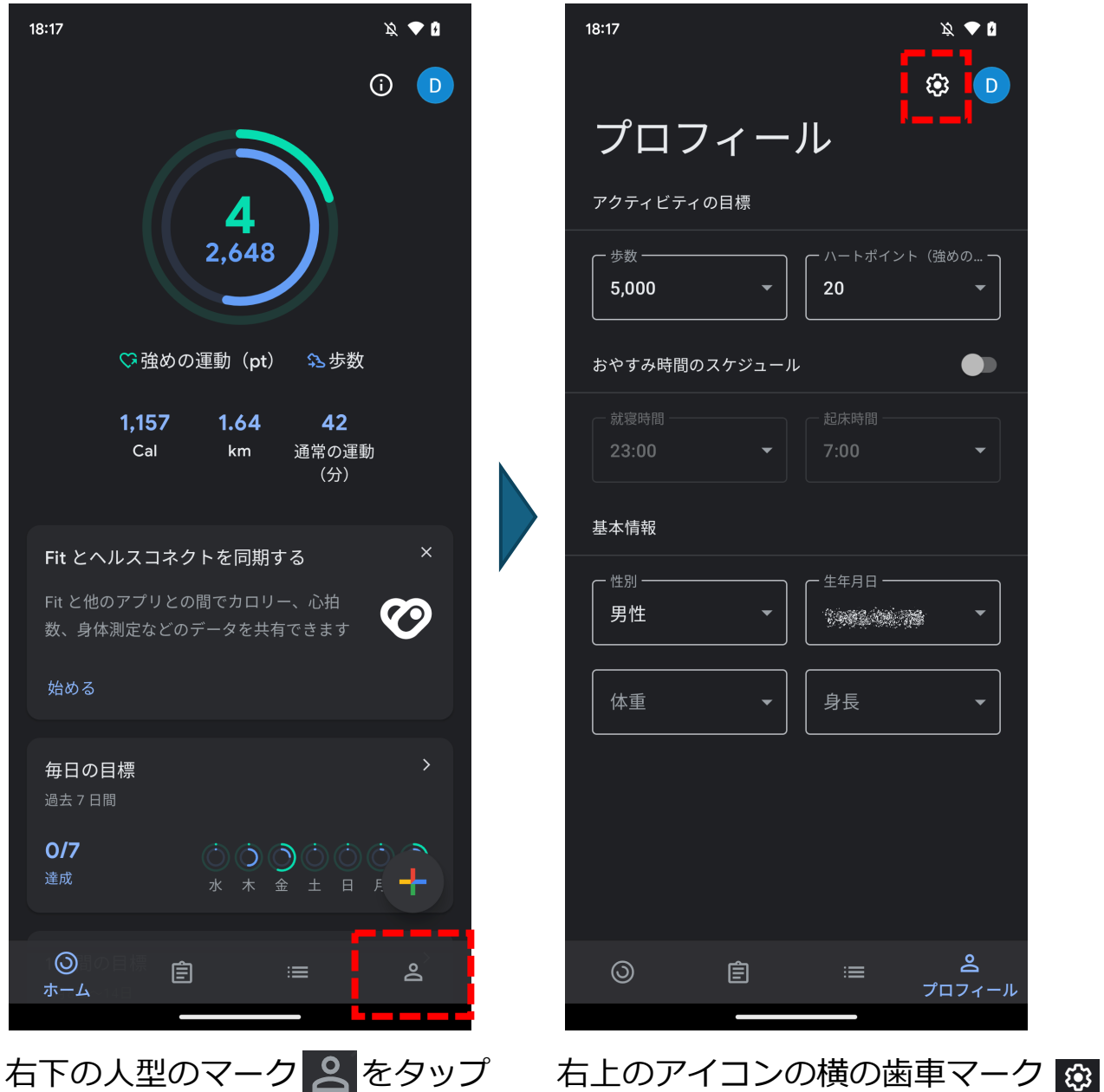

します。

右上のアイコンの横の歯車マーク 🛿 をタップします。

#### 前ページからの続き

![](_page_11_Picture_1.jpeg)

[Fitとヘルスコネクトを同期する]を タップします。 ③ 右下の[設定]をタップします。

#### ④ [すべて許可]を選択し、右下の[許可]をタップします

![](_page_12_Picture_2.jpeg)

![](_page_12_Picture_3.jpeg)

5 以下の画面が表示されたら、[完了]をタップしてGoogleFitアプリを一 旦閉じます。

![](_page_13_Picture_1.jpeg)

⑥ ヘルスコネクトアプリを開き、歩数が正しく同期されていることを確認します。

※詳しい確認方法は、32ページ「ヘルスコネクトアプリの確認方法」を ご確認ください

※Google Fitからヘルスコネクトに歩数が全て同期されるまでに、時間がかかる場合がございます。

同期が完了していないうちにタッタカアプリを開くと歩数がうまく連携されない場合がございますので、その場合はしばらくお待ちいただいてから再度タッタカアプリを開くと正常に歩数が連携されます。

| 9:59 🖻 📥 🔎 🔸                           | শ্ব 🖘 🛇 40% 🛎 | 9:59 🖪 🛋 📼 🔸                          | ¥1 कि⊙ 40% ≧      |
|----------------------------------------|---------------|---------------------------------------|-------------------|
| く 歩数                                   | :             | く 歩数                                  | :                 |
| く 2025年3月28日                           | • >           | · · · · · · · · · · · · · · · · · · · |                   |
| 425 歩<br><sup>Fit</sup>                |               | 2025年3月2                              | 8日 🖌              |
| 午前0:10 - 午前0:11・Fit                    |               | 2025年3月 👻                             | $\langle \rangle$ |
| 58 歩                                   | :             | 日月火水                                  | 木金土               |
| 午前0:09 - 午前0:10・Fit                    | :             |                                       | 1                 |
| 122 歩<br>                              | ·             | 2 3 👍 5 (                             | 6 7 8             |
| 午前0:08 - 午前0:09・Fit<br>124 歩           | :             | 9 10 11 12 (                          | 13 14 15          |
| 124 少                                  |               | 16 17 18 19                           | 20 21 22          |
| 午前0:06 - 午前0:08・Fit<br>83 <del>歩</del> | :             | 23 24 25 26                           | 27 28 29          |
|                                        |               | 30 31                                 |                   |
| 午前0:05 - 午前0:06・Fit<br>21 歩            | :             | ++>                                   | レセル OK            |
| 午前0:03 - 午前0:04・Fit<br>17 歩            | :             | 午前0:03 - 午前0:04・Fit<br>17 歩           | :                 |
| III O                                  | <             | III O                                 | <                 |

⑦ タッタカアプリを開き、歩数が反映されていれば完了です。

※Google Fitからヘルスコネクトに歩数が全て同期されるまでに、時間がかかる場合がございます。

同期が完了していないうちにタッタカアプリを開くと歩数がうまく連携されない場合がございますので、その場合はしばらくお待ちいただいてから再度タッタカアプリを開くと正常に歩数が連携されます。

![](_page_15_Figure_3.jpeg)

![](_page_16_Picture_1.jpeg)

Google Fitを起動して、歩数が計測できているかを確認してください。 (2)

![](_page_17_Picture_2.jpeg)

もし歩数が表示されていない場合は、以下の手順に従ってください。

| 18:17                                | × 🕈 🕽                     |       | 17:36                                                                | x 🕈 🕯         |
|--------------------------------------|---------------------------|-------|----------------------------------------------------------------------|---------------|
|                                      | tip 🕩                     |       | ← 設定                                                                 | :             |
| プロフィーノ                               |                           |       | Fit のデータ権限を管理                                                        |               |
| アクティビティの目標                           |                           |       | 記録の設定                                                                |               |
| - <sup>歩数</sup>                      | ーハートポイント(強めの<br>20 ・      |       | <b>アクティビティの記録</b><br>スマートフォンのセンサーを使用して、歩数や<br>離などの指標をバックグラウンドで記録します  | 9距 <b>●</b> ● |
| おやすみ時間のスケジュール                        |                           |       | 位置情報の使用<br>Fit がバックグラウンドで記録したアクティビ                                   | ティを 🌑         |
| 就寝時間                                 | - 起床時間                    |       | 地図上に表示します                                                            |               |
| 23.00                                | 7.00                      |       | 別のデバイスの設定                                                            |               |
| 基本情報                                 |                           |       | 通知                                                                   |               |
| ──────────────────────────────────── | ← 生年月日<br>1983/06/28 -    |       | アドバイス                                                                |               |
| ▲ ▲ ▲                                |                           |       | <ul> <li>アドバイスを有効にするには、(設定)</li> <li>の通知の送信を Fit に許可してくださ</li> </ul> | を開き、こ<br>い    |
|                                      |                           |       | i                                                                    | 設定を開く         |
|                                      |                           |       | エクササイズ                                                               |               |
|                                      |                           |       | <b>音声通知</b><br>オフ                                                    |               |
| o ê                                  | :≡ <b>&amp;</b><br>プロフィール |       |                                                                      |               |
|                                      |                           | <br>۵ |                                                                      | N             |

し、右上の歯車マークをタップ ティの記録]をオンにします。 し設定画面に移動します。

タブの[プロフィール]をタップ 設定画面にある[アクティビ

Android 10以降の場合は「身体活動」データへのアクセスを許可す る必要があります。

![](_page_18_Picture_2.jpeg)

「設定」アプリから[アプリ]を タップします。

[Fit]をタップします。

※機種によって画面の表示が異なる場合があります

次ページへ続く

前ページからの続き

![](_page_19_Picture_2.jpeg)

[権限]をタップします。

[身体活動]をタップします。

※機種によって画面の表示が異なる場合があります

次ページへ続く

前ページからの続き

![](_page_20_Picture_2.jpeg)

[許可する]を選択します。

③ ヘルスコネクトがインストールされていることを確認してください。 下記のURLよりPlayストアを開いて、「インストール」ボタンが表示 されている場合は、インストールできていません。 https://plav.google.com/store/apps/details?id=com.google.and roid.apps.healthdata 前述の「2. ヘルスコネクトのインストール及び設定」を参考にインス トールしてください。 インストールされていな インストール済みの状態 い状態 5:16 🗷 📼 G 🔹 📲 🕾 🛇 30% 🗎 13:32 x 💎 🖡 :  $\leftarrow$ **Google Play**  $\leftarrow$ : ヘルスコネクト ヘルスコネクト Google LLC Google LLC 2.6★ 3+ 1億以上 2.7 ★ 5億以上 3+ 3万 件のレビュ 3 歳以上 🛈 ダウンロード数 4万 件のレビュ - () ダウンロード数 3 歳以上 ① インストール アンインストール 開く \_\_\_インストール: スマートフォン。他のデバイスにもインストー<sup>\_</sup>ルで... 🖵 Chromebook 🗀 タブレット 新機能 ●  $\rightarrow$ 最終更新: 2025/02/13 健康とフィットネスのデー タをアプリ間で共有 \_\_\_ アプリごとに権限を設定  $\odot$ 健康とフィットネラ データを1か所で替 どのアプリがデータにアク セスできるかを管理 対応する健康アプリやフィットネス アプリでヘルスコ ネクトをお試しください https://g.co/android/Compa... このアプリを評価 ご意見をお聞かせください র্ম্র ক্ষ ক্ষ ক্ষ ক্ষ このアプリについて  $\rightarrow$ 健康、フィットネス、ウェルビーイングのアプリ間でデー レビューを書く タを簡単に共有できます 健康&フィットネス ツール アプリのサポート V Q ጦ Æ データ ヤーフティ  $\rightarrow$ ゲーム アプリ 検索 書籍 Q ጦ Æ 88 ゲーム 検索 アプリ 書籍  $\bigcirc$ <

 ④ ヘルスコネクトを起動してGoogle Fitおよびタッタカくんアプリにア クセス許可をしているかを確認してください。

![](_page_22_Picture_2.jpeg)

「設定」アプリから[アプリ]を タップします。

[ヘルスコネクト]をタップします。

※機種によって画面の表示が異なる場合があります

次ページへ続く

![](_page_23_Picture_1.jpeg)

※機種によって画面の表示が異なる場合があります

次ページへ続く

![](_page_24_Picture_1.jpeg)

⑤ Google Fitを起動して「Fitとヘルスコネクトを同期する」がONに なっているかを確認してください。

![](_page_25_Picture_2.jpeg)

「Fitとヘルスコネクトを同期す る」の左下にある[始める]を タップします。

次ページへ続く

し、右上の歯車マークをタップ

し設定画面に移動します。

![](_page_26_Picture_1.jpeg)

「Fitとヘルスコネクトを同期する」がONになっていない場合は、前述の 「3. ヘルスコネクトとGoogle Fitを同期する」を参考に設定を行ってくだ さい。

※Google Fitからヘルスコネクトに歩数が全て同期されるまでに、時間がかかる場合がございます。 同期が完了していないうちにタッタカアプリを開くと歩数がうまく連携されない場合がございますので、その場合はしばらくお待ちいただいてから再度タッタカアプリを開くと正常に歩数が連携されます。

⑥ Google Fitの「Fitとヘルスコネクトを同期する」がONになっている にもかかわらずヘルスコネクトに歩数が同期されない場合は、「Fitと ヘルスコネクトを同期する」を一度OFFにしてから再度ONにしてくだ さい。

※ヘルスコネクトに歩数が同期されているかどうかは、32ページ「**ヘ** ルスコネクトアプリの確認方法」をご確認ください。

※Google Fitからヘルスコネクトに歩数が全て同期されるまでに、時間がかかる場合がございます。

同期が完了していないうちにタッタカアプリを開くと歩数がうまく連携 されない場合がございますので、その場合はしばらくお待ちいただいて から再度タッタカアプリを開くと正常に歩数が連携されます。

![](_page_27_Picture_5.jpeg)

#### その他

#### ヘルスコネクトがインストールできない

ヘルスコネクトは Android 9以上で利用できます。 Android 9未満の端 末をお使いの場合は、Android OSをアップデートしてください。

#### 設定項目が見当たらない場合

タッタカくんアプリを最新にアップデートしてください。

#### ヘルスコネクトとGoogleFitが同期できているかどうかわからない

GoogleFitで計測した歩数がヘルスコネクトに正しく同期されているか 確認するためには、後述の「ヘルスコネクトアプリの確認方法」をご確認 ください。

#### 前述の設定をすべて行っても連携できない場合

設定完了後、ヘルスコネクトとGoogleFitが同期されるまでには数分程 度時間がかかる場合がございます。そういった場合はタッタカアプリを開 いても歩数が連携されませんので、5分ほどお待ちいただいてからもう一 度お試しいただくと歩数が連携されます。

![](_page_29_Picture_0.jpeg)

ヘルスコネクトの仕様により、連携できる歩数は過去30日以内となります。 下図のように、前回のアプリ起動から30日間を超えた後にアプリを起動した場合、30日間を超えた部分の歩数はアプリに連携されません。

<u>歩数データを漏れなくアプリに記録するためには、前回</u> <u>利用時から30日間以内にログインいただくようにお願い</u> <u>します。</u>

![](_page_29_Figure_3.jpeg)

※既にタッタカくんアプリに取り込み済みの歩数データは、30日間より 過去のものについても記録は保持されておりますので、それらが消失す ることはありません。 ヘルスコネクトはAndroid9以上でしか使えないため、 Android9未満(~Android8.X)を使用している場合は歩数に関 する機能が使えなくなります。 使えなくなる機能は以下の通りです。

| ホーム画面 | : 「本日の歩数」「目標歩数」に歩数が加算       |
|-------|-----------------------------|
|       | されなくなります。                   |
| マイページ | : 「総歩数」に歩数が加算されなくなります。      |
| 運動データ | : 「歩数」に関するデータが記録されなく        |
|       | なります。                       |
| 目標達成  | : 歩数を基準とする1 dayチャレンジ/1 week |
|       | チャレンジ/1 monthチャレンジの達成および    |
|       | ポイントの獲得ができなくなります。           |
|       |                             |

Android9未満をお使いの場合は、以下のような警告画面が表示されます。

![](_page_30_Picture_4.jpeg)

※画面は開発中のものです。実際と異なる場合があります。

基本的にヘルスコネクトアプリは端末のホーム画面等には表示されず、
「設定」アプリから開くことができます。

※お使いの端末のAndroidバージョンによってはホーム画面に表示されていることもございます。

① 「設定」アプリの[アプリ]をタップします。

![](_page_31_Picture_4.jpeg)

#### 検索等でヘルスコネクトアプリを表示し、タップします。

![](_page_32_Picture_2.jpeg)

③ [起動]をタップしてヘルスコネクトアプリを開きます。

![](_page_33_Picture_2.jpeg)

④ [データとアクセス]→[アクティビティ]と進みます。

![](_page_34_Picture_2.jpeg)

⑤ [歩数]→[全てのエントリを表示]と進みます。
 ※GoogleFitとヘルスコネクトの連携が上手くいっていない場合、アクティビティに何も表示されない場合がございます。その際は、GoogleFitとヘルスコネクトの同期操作を見直す必要がございます。

![](_page_35_Picture_2.jpeg)

⑥ 以下の通り歩数が確認できればGoogleFitから歩数が正常に同期されている状態です。日付部分をタップすると歩数が1歩以上同期されている日が表示され、任意の日付をタップするとその日の歩数を確認することができます。
同期に失敗している場合は、全ての日付で「データがありません」と表示されます。

| 9:59 🖻 📥 🛋 🔹                 | 💐 🖘 🛇 40% 🛎 | 9:59 🖪 📥 📼 🔸                | M 🖘 🛇 40% 🛎 |
|------------------------------|-------------|-----------------------------|-------------|
| く 歩数                         | :           | く 歩数                        | :           |
| 〈 2025年3月2                   |             |                             |             |
| 425 歩<br><sup>Fit</sup>      |             | 2025年3月                     | 328日 🖍      |
| 午前0:10 - 午前0:11 • Fit        | :           | 2025年3月 👻                   | < >         |
| 58 歩                         | :           | 日月火                         | 水木金土        |
| 午前0:09 - 午前0:10・Fit          | :           |                             | 1           |
| 122 歩                        |             | 2 3 4                       | 5 6 7 8     |
| 午前0:08 - 午前0:09・Fit<br>124 歩 | :           | 9 10 11 1                   | 12 13 14 15 |
| 124 少                        |             | 16 17 18 1                  | 9 20 21 22  |
| 午前0:06 - 午前0:08・Fit<br>83 歩  | :           | 23 24 25 2                  | 26 27 28 29 |
|                              |             | 30 31                       |             |
| 午前0:05 - 午前0:06・Fit<br>21 歩  | :           | =                           | Fャンセル OK    |
| 午前0:03 - 午前0:04・Fit<br>17 歩  | :           | 午前0:03 - 午前0:04・Fit<br>17 歩 | :           |
| III O                        | <           | 111 0                       |             |